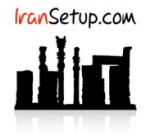

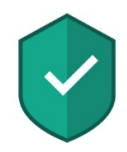

## کاربر گرامی ؛ لطفا ً پیش از نصب هر آنتیویروسی ، به نکات زیر توجه فرمائید:

۱- از سالم بودن ویندوز خود مطمئن باشید. زیرا مشکلاتِ سیستمی به راحتی میتواند در اجرای صحیح و عملکردِ آنتیویروس شما تأثیرگذار باشد.

۲- آنتیویروس باید بلافاصله پس از نصب ویندوز نصب گردد که Guard سیستم شما باشد. اگر سیستم بـه ویـروس آلـوده شـود و آنگـاه بـه فکـر نصـب آنتیویروس بیفتید ، شاید آنتیویروس بتواند ویروس را از بین ببرد ، اما قطعا ً نخواهد توانست صدمات وارد شده به ویندوز شما را تعمیر کند.

۳- از تست کردن یا نصب و پاک کردن مکرر آنتیویروس های مختلـف بـر روی سیسـتم خـود بپرهیزیـد. ایـن کـار میتوانـد بـه Registry وینـدوز شـما آسیب وارد کند.

۴- اگر آنتیویروس شما دارای فایل نصب است و نیازی به نصب Onlineنـدارد ، حتمـا ً در طـول مراحـل نصـب آنتیویـروس ، ارتبـاطِ اینترنـت خـود را غیرفعال نمائید تا Firewall آنتیویروس به درستی آرایش پیدا کند.

۵- پس از نصب آنتیویروس ، به هنگام فعالسازی ، حتما ً تقویم ویندوز خود را بررسـی نمائیـد تـا بـه روز باشـد. در غیـر ایـن صـورت ، آنتیویـروس در دریافت فایلهای Update ، سردرگم گشته و این امر میتواند به موتور آنتیویروس شما آسیب وارد کند.

#### توجه:

نسخهی 2021 آنتیویروس Kaspersky با توجه به تکنولوژی ساختِ آن ، بر روی ویندوزهای قدیمی با Updateهای قدیمی نصب نمیشود. برای مثال ، دارندگان Windows 7 Service Pack 1 توجه داشته باشند که این ورژن از آنتیویروس ، فقط بر روی Windows 7 Service Pack 1 با آخرین آپدیتهای 2019 نصب خواهد شد. دارندگان Windows 8 و Windows 10 مشکلی برای نصب این ورژن ندارند. همچنین برای نصب این آنتیویروس ، ضروریست افزونهی Microsoft .Net Framework 4.5 بر روی کامپیوتر کاربر نصب شده باشد.

### ۱- نصب آنتیویروس:

بر روی فایل نصب آنتیویروس کلیک نمائید. چنانچه ورژن جدیدتری ارائه شده بـود ، ابتـدا اجـازهی دانلـود آن را داده و سـپس مراحـل نصـب را ماننــد تصاویر زیر دنبال نمائید. به تیکهای فعال و غیرفعال نیز توجه فرمائید:

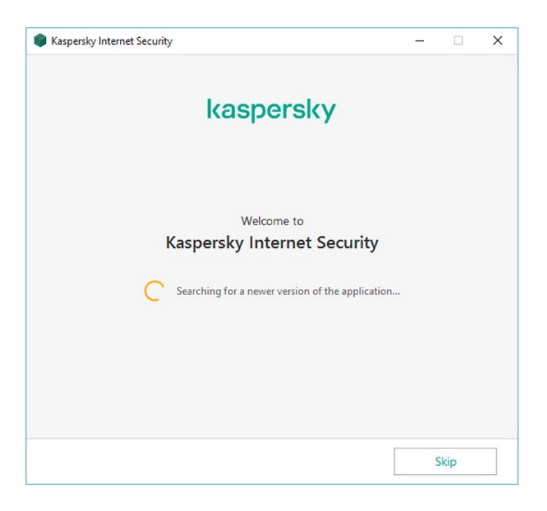

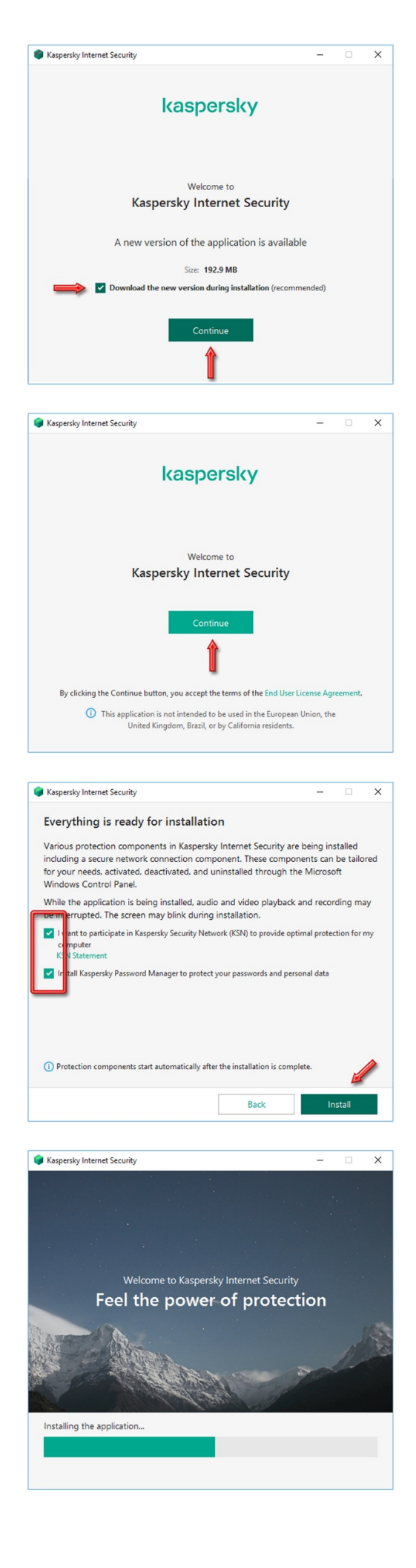

به تیکهای فعال و غیرفعال توجه فرمائید:

| Kaspersky Internet Security                                              | -             |             | ×    |
|--------------------------------------------------------------------------|---------------|-------------|------|
| Recommended                                                              |               |             |      |
| t the recommended settings for a comfortable start with                  | the applicat  | ion.        |      |
| T m on protection against ads to install only desired software and block | ock additiona | l installat | ions |
| D lete malicious tools, adware, auto-dialers and suspicious packers      |               |             |      |
| D tect other software that can be used by criminals to damage your       | computer or J | personal    | lata |
| T ke a tour through the application features                             |               |             |      |
|                                                                          |               |             |      |
|                                                                          |               |             |      |
|                                                                          |               |             |      |
|                                                                          |               |             |      |
| By clicking the Apply button, you accept the selected settings.          |               | 1           |      |
|                                                                          |               |             |      |

پس از پایان نصب ، برای اجرای آنتیویروس ، بر روی دکمهی Done کلیک کنید:

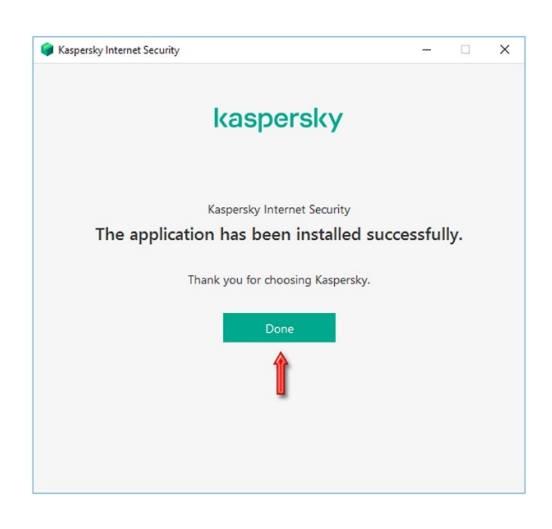

#### ۲- فعالسازی آنتیویروس:

آنتیویروس در نخستین اجرا ، به شکل زیر نمایان میشود. Serial Number خریداری شده را در محل فعالسازی وارد نمائید و بر روی دکمهی Activate کلیک کنید (کاربرانی که لایسنس 90 روزه خریداری میکنند ، برای فعالسازی ، طبق توضیحات درون ایمیل حاوی لایسنس اقدام نمایند):

| Kaspersky Internet Security                                                                                              | ? – ×                                              |
|----------------------------------------------------------------------------------------------------|----------------------------------------------------|
| ← Activation                                                                                                    |                                                    |
| Enter activation code                                                                                                    |                                                    |
| Activation code format: XXXXX-XXXXX-XXXXX-XXXXX.                                                                         |                                                    |
| Where can I find an activation code?                                                                                     |                                                    |
| 911/11 - 11.447 - 911914 - <u>111</u>                                                                                    |                                                    |
| You can copy the entire activation code and paste it into the first entry.<br>The activation code is not case-sensitive. | y field without typing characters manually.        |
| Activate                                                                                                    |                                                    |
| No activation code?                                                                                                    | Activate trial version of the application $\Omega$ |
| If you do not have an activation code, you can                                                                           |                                                    |
| Purchase license                                                                                                    |                                                    |
| 0 0                                                                                                    | Other products My Kaspersky License is missing     |

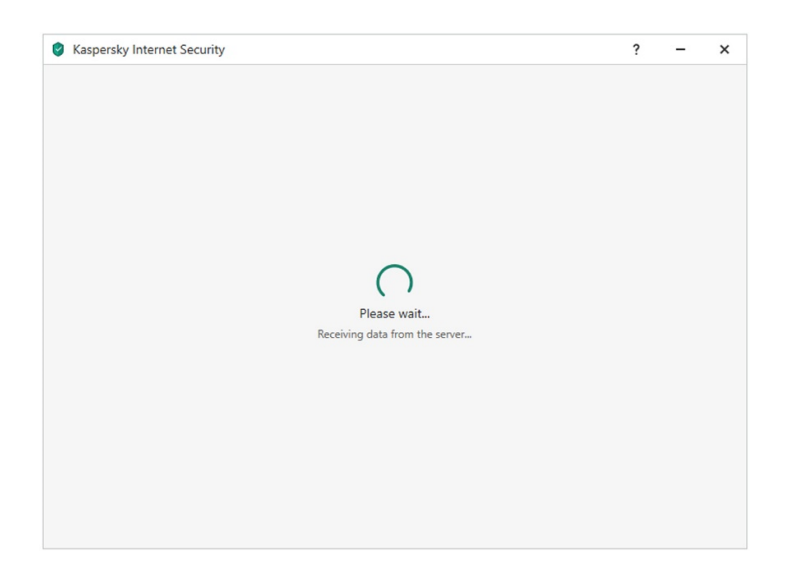

# بر روی Skip کلیک کنید:

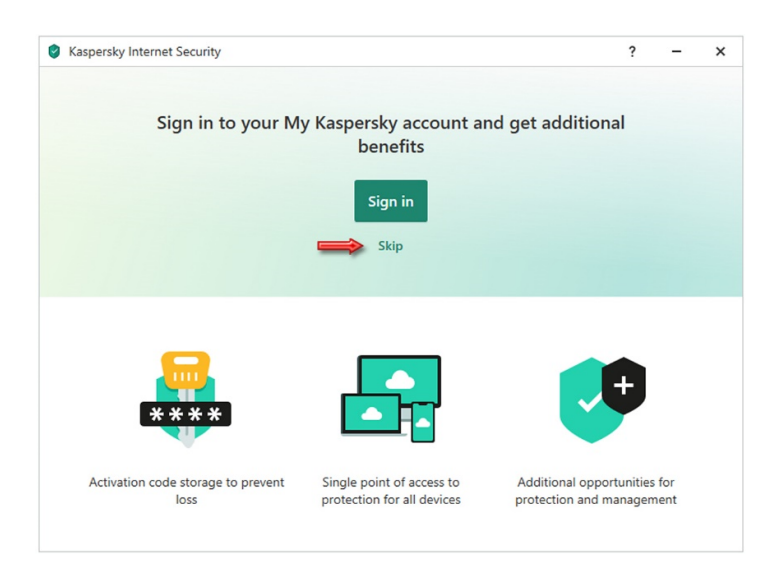

همانطور که ملاحظه میفرمائید ، فعالسازی با موفقیت انجام شده است:

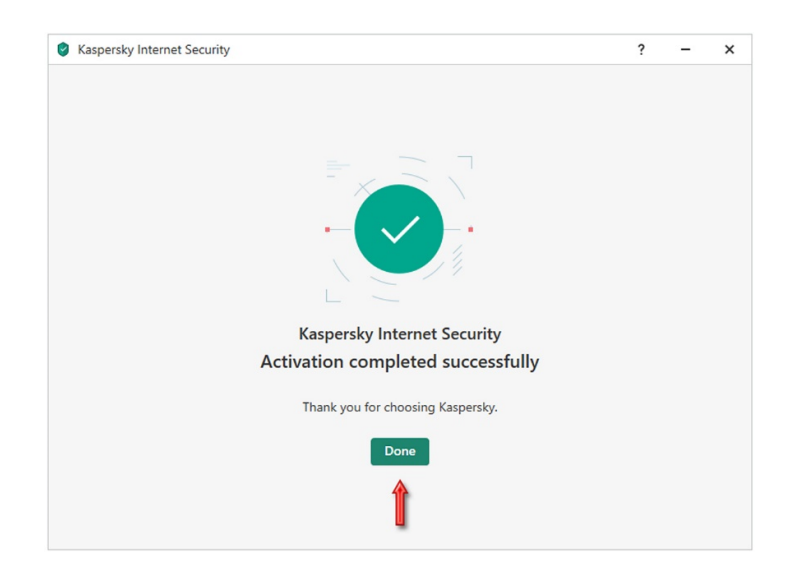

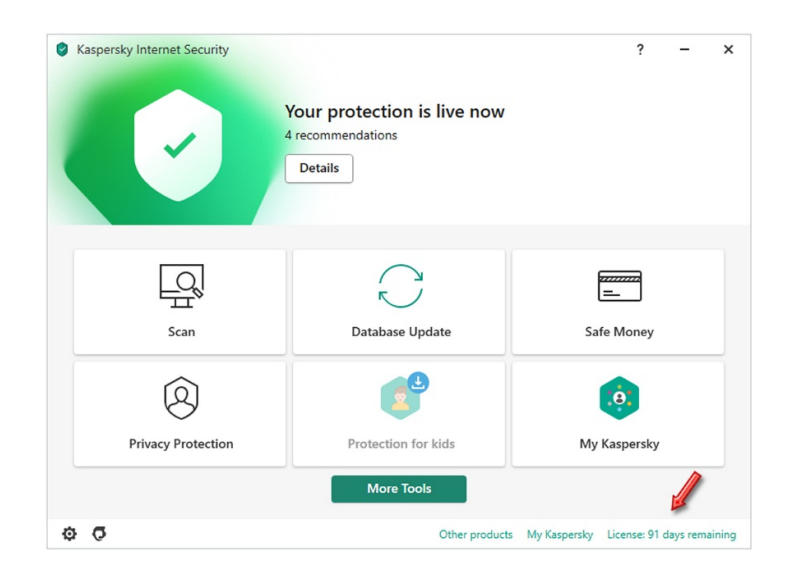

# ۳- به روز رسانی آنتیویروس (Update):

پس از فعالسازی ، آنتیویروس به طور اتوماتیک اقدام به Update مینماید. شما نیز میتوانید در صفحهی نخستِ آنتیویروس ، بر روی دکمهی Database Update کلیک نمائید و رَوند به روز رسانی را دنبال کنید:

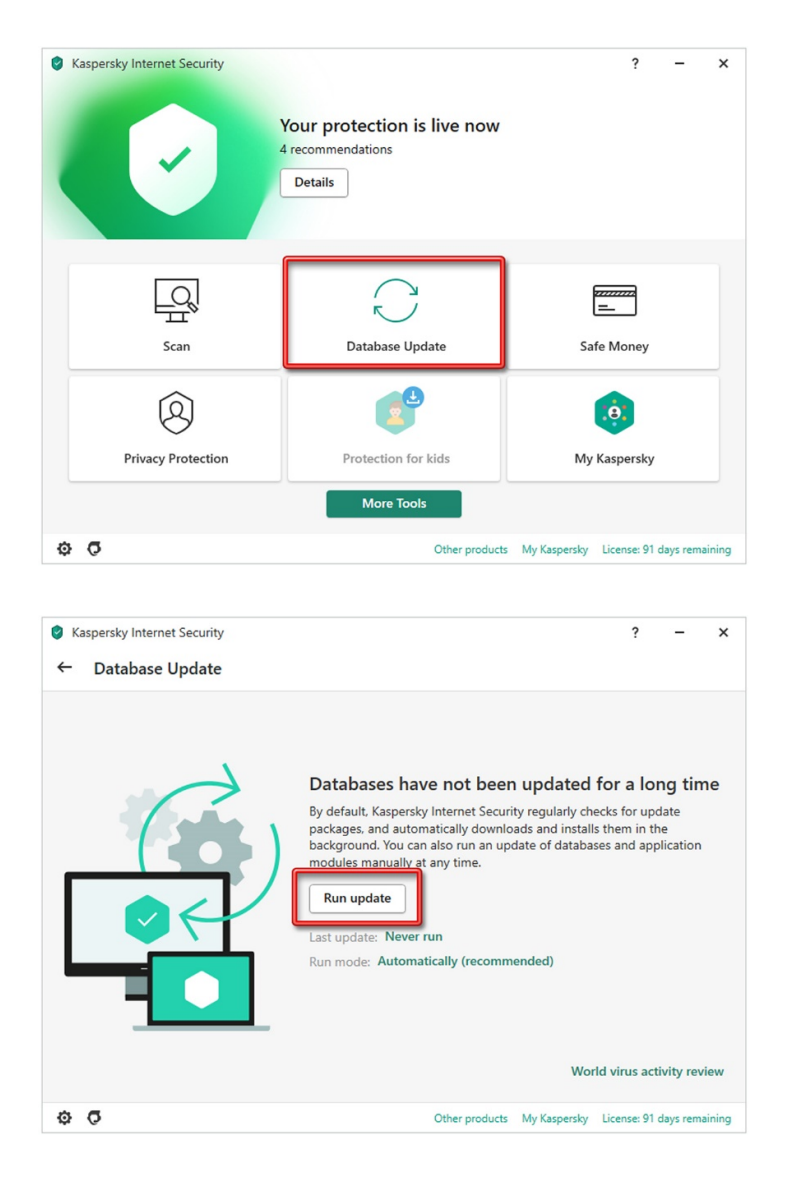

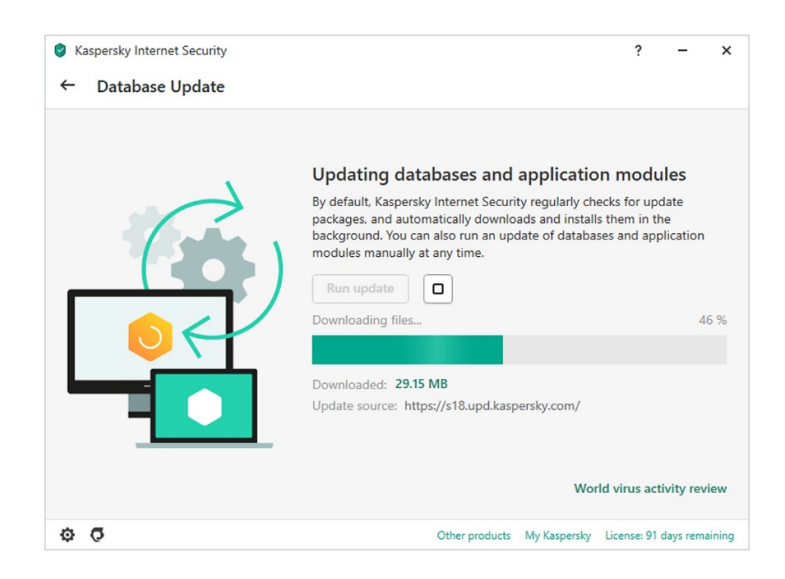

به روز رسانی با موفقیت به پایان رسیده است:

| Kaspersky Internet Security | ? – ×                                                                                                    |
|-----------------------------|----------------------------------------------------------------------------------------------------|
| ← Database Update           |                                                                                                    |
|                             | <section-header><section-header><section-header><section-header><section-header><text><text><text></text></text></text></section-header></section-header></section-header></section-header></section-header> |
| \$ <b>0</b>                 | Other products My Kaspersky License: 90 days remaining                                                                                                    |

چنانچه در پایان Update ، با پیام Failed مواجه شدید ، یکبار با استفاده از نرمافزار تغییردهندهی IP اقدام بـه Update کنیـد. پـس از پایـان بـه روز رسـانی میتوانید از طریق فِلِش Back که در تصویر زیر نمایش داده شده است ، به صفحهی نخست آنتیویروس بازگردید:

| Kaspersky Internet Security Control Database Update |                                                                                                    |                                                                                              | ?                                | -                   | ×     |
|-----------------------------------------------------|----------------------------------------------------------------------------------------------------|----------------------------------------------------------------------------------------------|----------------------------------|---------------------|-------|
|                                                     | Databases are up to date<br>By default, Kaspersky Internet Secur<br>packages, and automatically downly<br>background. You can also run an up<br>modules manually at any time.<br>Run update<br>Last update: Less than a minute ag<br>Run mode: Automatically (recomm | e<br>rity regularly checks<br>oads and installs the<br>odate of databases a<br>go<br>nended) | for upda<br>m in the<br>nd appli | ate<br>e<br>ication |       |
|                                                     |                                                                                                    | World vi                                                                                     | rus activ                        | vity revi           | ew    |
| 00                                                  | Other products                                                                                                    | My Kaspersky Lice                                                                            | nse: 90 d                        | ays rema            | ining |

حتماً یکبار ویندوز را Restart کنید تا Updateها مؤثر واقع شوند.

Kaspersky Internet Security ? – × Your protection is live now 4 recommendations Details  $\searrow$ \_ R / Scan Database Update Safe Money e 0 Privacy Protection Protection for kids My Kaspersky More Tools 0 0 Other products My Kaspersky License: 90 days remaining

Kaspersky Internet Security
 Scan
 Quick Scan
 Checks all the places where malware usually hides. If threats are found, Full Scan is prompted.
 Run scan
 Additional scan tasks
 Full Scan
 Checks the entire computer. May take a while and slow down your computer.
 Run scan
 Selective Scan
 Other products My Kaspersky License: 90 days remaining

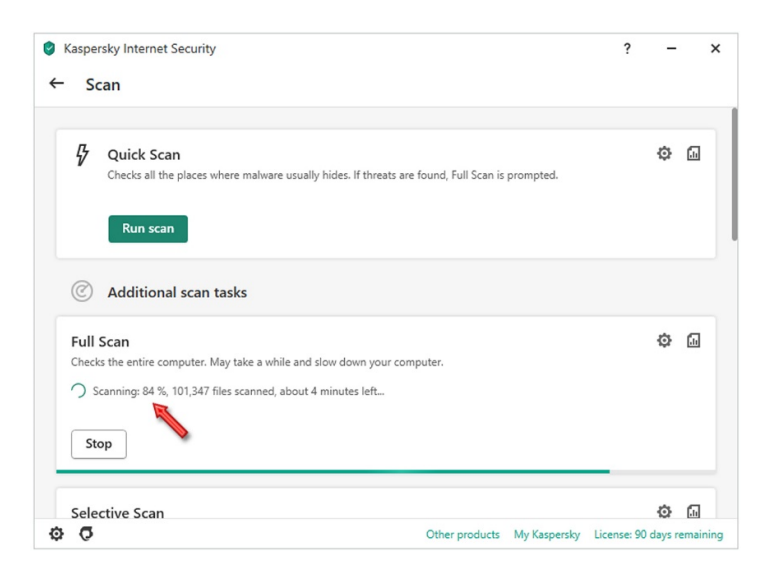

ممکن است در پایان Scan ، شماری از فایلهایی که از نظر آنتیویـروس ، آلـوده تلقـی میشـوند بدسـت آیـد. میتوانیـد از قسـمت مشـخص شـده در تصویر زیر ، آنها را بررسی کنید:

پس از ورود مجدد به ویندوز ، آنتیویروس را باز کنید ؛ میتوانید وارد قسمت Scan شده و کامپیوتر خود را Full Scan نمائید:

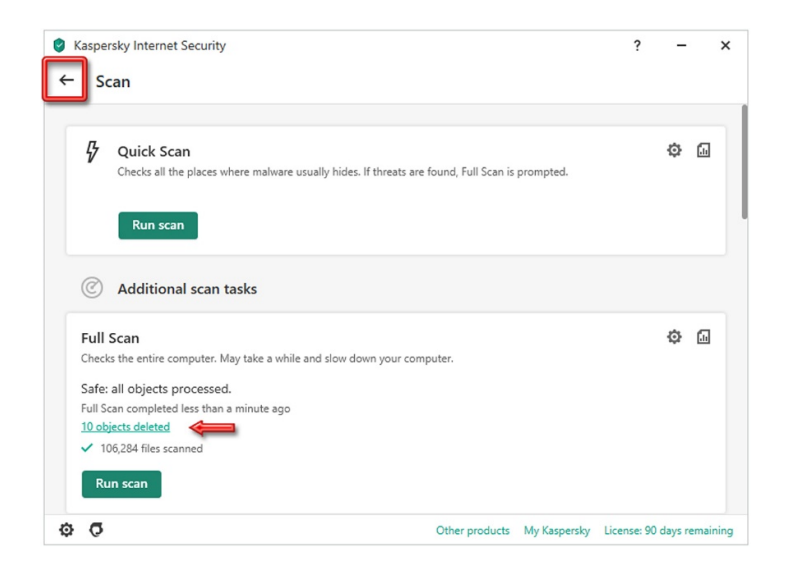

ویروسیابی به پایان رسیده است. از طریق فِلِش Back به صفحهی نخست آنتیویروس بازگردید.

#### ۵- تنظیمات اولیه (Basic Settings):

به دلیل آنکه آنتیویروس تازه نصب شده است ، به بعضی تنظیمات اولیه نیاز دارد. طبـق تصـویر زیـر بـر روی Details کلیـک کنیـد و در صـفحهی بعـد ، گزینههای مشخص شده را با Ignore و Ignore تنظیم نمائید:

| Saspersky Internet Security                                                                           |                                                      | ? – ×                                     |
|----------------------------------------------------------------------------------------------------|------------------------------------------------------|-------------------------------------------|
|                                                                                                    | recommendations                                      |                                           |
| Scan                                                                                                  | Database Update                                      | E<br>Safe Money                           |
| 0                                                                                                    | e                                                    | ø                                         |
|                                                                                                    | More Tools                                           |                                           |
| ¢ 0                                                                                                   | Other products                                       | 5 My Kaspersky License: 90 days remaining |
| Kaspersky Internet Security  Notification Center                                                      |                                                      | ? – ×                                     |
| Licensing                                                                                             |                                                      |                                           |
| Your security trial is active<br>The trial is working in fully functional r<br>protection.            | node to guard you - the same as our premiun          | Details                                   |
| Protection                                                                                            |                                                      |                                           |
| No active threats detected                                                                            |                                                      |                                           |
| <ul> <li>Databases and the application module</li> <li>Main protection components are runn</li> </ul> | is are up to date<br>ing                             |                                           |
| Recommendations                                                                                       |                                                      |                                           |
| To improve your protection, use<br>Details                                                            | a PC that supports hardware virtualizati             | on Settings 🗸                             |
| Install Kaspersky Password Mana<br>Protect your personal data. Let us kee<br>management tool          | ger<br>o your passwords and accounts safe with our p | Learn more                                |
| Enable Anti-Banner     Anti-Banner blocks banners in your we                                          | b browser and in some applications.                  | Enable 🗸                                  |
| 0 0                                                                                                   | Other products                                       | 5 My Kaspersky License: 90 days remaining |

| Kasj    | persky Internet Security                                                                                                    | ?          | - | ×        |
|---------|----------------------------------------------------------------------------------------------------|------------|---|----------|
| -       | Notification Center                                                                                                    |            |   |          |
| Lice    | nsing                                                                                                    |            |   |          |
| ?       | Your security trial is active<br>The trial is working in fully functional mode to guard you - the same as our premium<br>protection.                 | Details    |   |          |
| Prot    | ection                                                                                                    |            |   |          |
| $\odot$ | No active threats detected                                                                                                    |            |   |          |
| С       | Updating databases and application modules 48 %                                                                                                    |            |   |          |
| $\odot$ | Main protection components are running                                                                                                    |            |   |          |
| Reco    | ommendations                                                                                                    |            |   |          |
| ?       | To improve your protection, use a PC that supports hardware virtualization<br>Details                                                                | Settings   |   | <b>^</b> |
| ?       | Install Kaspersky Password Manager<br>Protect your personal data. Let us keep your passwords and accounts safe with our password<br>management tool. | Learn more |   | lgr      |
| ?       | Try Kaspersky Safe Kids<br>Check out a new service that protects your kids online & in the real world.                                               | Learn more |   | ~        |
|         |                                                                                                    |            |   |          |

از طریق فِلِش Back به صفحهی نخست آنتیویروس بازگردید:

| 🔮 Kasp  | ersky Internet Security                                                                                                    | ?       | - × |
|---------|----------------------------------------------------------------------------------------------------|---------|-----|
| ←       | Notification Center                                                                                                    |         |     |
| Licer   | sing                                                                                                    |         |     |
| ?       | Your security trial is active<br>The trial is working in fully functional mode to guard you - the same as our premium<br>protection. | Details |     |
| Prote   | ction                                                                                                    |         |     |
| $\odot$ | No active threats detected                                                                                                    |         |     |
| $\odot$ | Databases and the application modules are up to date                                                                                 |         |     |
| $\odot$ | Main protection components are running                                                                                               |         |     |
| Show    | 3 ignored notifications                                                                                                    |         |     |
|         |                                                                                                    |         |     |
|         |                                                                                                    |         |     |

آنتیویروس با حداکثر قدرت ، در حال محافظت از سیستم شما است.

این نسخه از آنتیویروس Kaspersky بر روی سیستم عاملهای Bit و Bit -Bit تست شده است.

IranSetup.com

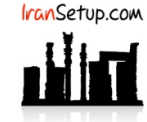

IranSetup.com – پایگاه آنتیویروس ایران – از ۱۳۸۵

کپیبرداری بدون تغییر در محتویات و نشان IranSetup بلامانع است.